# Top 11: What Faculty Need to Know to Get Up and Running with

<u>Quercus</u>

Lena Paulo Kushnir, Ph.D.

Manager, Teaching Technology Support Office FAS, Information & Instructional Technology

#### Kenneth Berry, M.Sc.

Instructional Technology Support Specialist, UTM Library

# Outline

# Why Top 11?

# What Top 11?

# From Blackboard to Canvas...

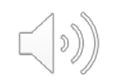

• Why Top 11?

# Faculty of Arts and Science Blackboard Clinic

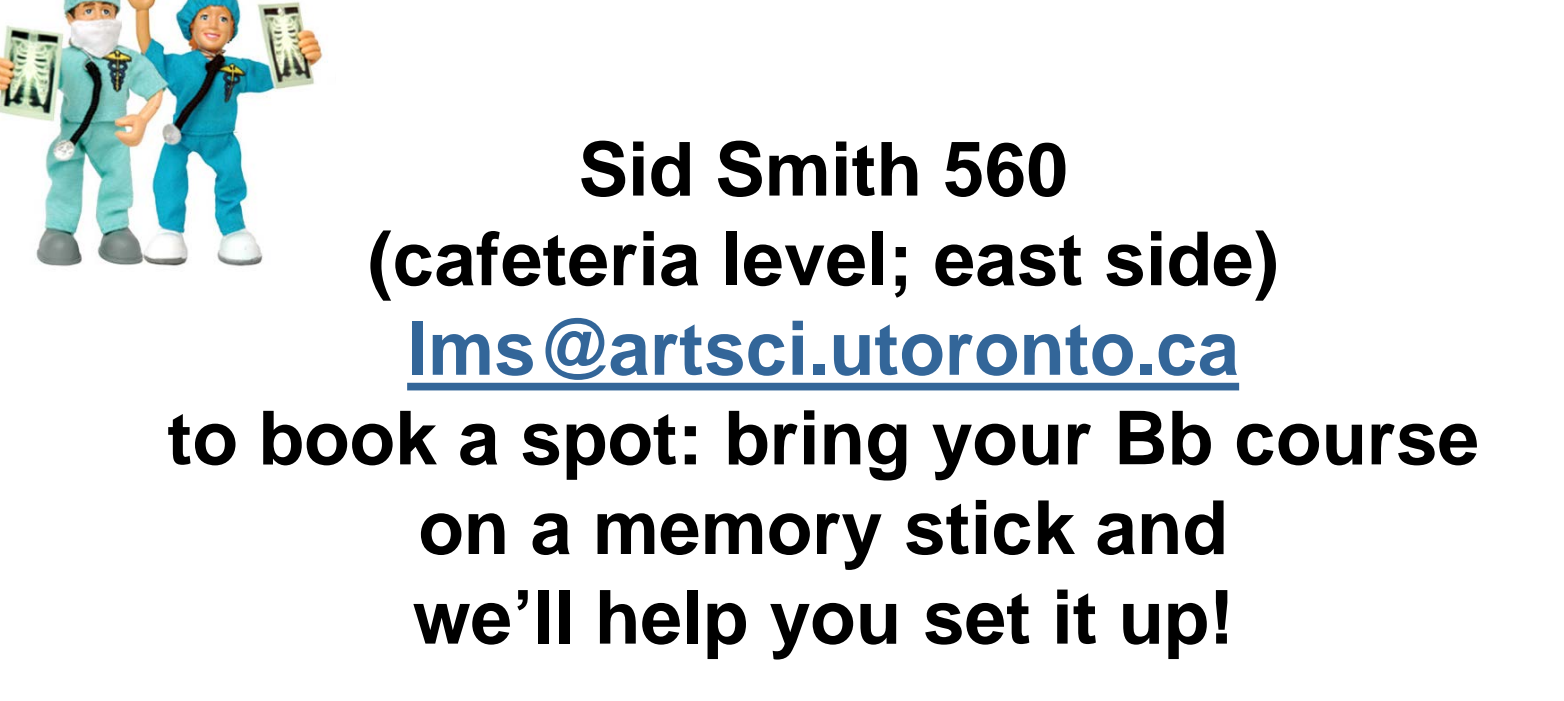

• What Top 11?

ACTIVITY:

Working in small groups, please come up with your own top 11 items, functions or steps that you think faculty need to know to get up and running with Quercus. ■ From Blackboard to Canvas...

## **Our Top 11 steps to get started in Quercus:**

- 1. Adding course content:
  - a) Copy/Import content from Bb or Canvas Sandbox (archives in Canvas)
  - b) Add new content to a course
  - c) Add course syllabus
  - d) Add external link
- 2. Set a course home page
- 3. Post Announcements
- 4. Add a Discussion Board

- 6. Enroll TA's or other course staff (so they can help manage/deliver course)
- 7. Send a message to course participants from within Canvas
- 8. Make a course available (publish a course)
- 9. Set up Gradebook
- 10. Create an Assignment
- 11. Add a Staff profile

| utoronto.ca htt    | tps://portal.utoronto.ca/webapps/portal/frameset.jsp?tab_tab_group_id=_2_1&url=%2F | webapps%2Fblackboard%     | 2Fexecute%2Flauncher%3Ftype% 🏠 = C 🚼 - Google            | ۶ 🏠                   |
|--------------------|------------------------------------------------------------------------------------|---------------------------|----------------------------------------------------------|-----------------------|
| LEARNIN<br>DODTA   | IG<br>r                                                                            |                           |                                                          | 💧 Kenneth Berry 👤 🏦 🥹 |
| UNIVERSIT          | L<br>TY OF TORONTO                                                                 |                           | My Page Community                                        | Content System Adm    |
| Home Page          |                                                                                    |                           |                                                          | Edit Mode is: 💽 O     |
|                    | Home Page ∞                                                                        |                           | *****                                                    |                       |
| -Sci-Doc (Art Sci  |                                                                                    | _                         |                                                          |                       |
| me Page            | Add Course Module                                                                  |                           |                                                          | Customize Page 1      |
| nouncements        |                                                                                    |                           |                                                          |                       |
| labus 🗹 💷          | My Announcements                                                                   |                           | My Calendar                                              |                       |
| urse Materials 🗷 📖 | No Course Announcements have been posted in the last 30                            | days.                     | No calendar events have been posted for the n            | iext 30 days.         |
| cussion Board 🛛    | mor                                                                                | e announcements+          |                                                          | more calendar events  |
| ols                |                                                                                    |                           |                                                          |                       |
| Grades             | What's New                                                                         |                           | To Do                                                    |                       |
| ntacts             | Edit Notification Settings                                                         | Actions 😺                 | Edit Notification Settings                               |                       |
| rary Resources     | Courses/Organizations (1)                                                          |                           | What's Past Due                                          | Actions 😺             |
| out Your Course 🗹  |                                                                                    |                           | All Items (0)                                            | 0                     |
| $\prec$            | Last Updated: Sep                                                                  | tember 5, 2012 2:22 PM    | What's Duo                                               | Actions ×             |
| URSE MANAGEMENT    |                                                                                    |                           | Select Date: 09/05/2012                                  | Actions               |
| ntrol Panel        | Needs Attention                                                                    |                           |                                                          |                       |
| ursa Toole         | Edit Notification Settings                                                         | Actions 😻                 | <ul> <li>Totay (0)</li> <li>Nothing Due Today</li> </ul> | 0                     |
| duation            | No Notifications                                                                   |                           | Notning Due Today                                        |                       |
| ide Center         | i att lindaled: Sen                                                                | tember 5, 2012 2:22 PM    | P Tomorrow (0)                                           | ()<br>                |
| ers and Groups     | Lust openies, oop                                                                  | tomber of to te title the | This Week (0)                                            | 0                     |
|                    |                                                                                    |                           | Future (0)                                               | 8                     |

a) Copy/Import content from Bb or Canvas Sandbox (archives in Canvas)

| Home           | Course Details Sections Navigation A                                                                                                    | Feature Options                         | 6a Student View           |
|----------------|----------------------------------------------------------------------------------------------------|-----------------------------------------|---------------------------|
| Modules        |                                                                                                    |                                         | 窗 Course Statistics       |
| Announcemen    | ts. Drag and drop items to reorder them in the course nav                                                                                      | ation.                                  |                           |
| Syllabus       | Home                                                                                                    | 혢 -                                     | 3 Course Calendar         |
| Discussions    | Modules                                                                                                    | <b>혢 •</b>                              | 🔒 Conclude this Course    |
| People         | Announcements                                                                                                    | <b>翰</b> •                              | in Delete this Course     |
| Collaborations | s Syllabus                                                                                                    | - · · · · · · · · · · · · · · · · · · · |                           |
| Pages          | Discussions                                                                                                    | · (1)                                   | ① Import Course Content   |
| Outcomes       |                                                                                                    |                                         |                           |
| Files          | Drag items nere to nice them from students.<br>Disabling most pages will cause students who visit those pages to b<br>to the course home page. | edirected                               | Course Content            |
| Grades         | People<br>This page can't be disabled, only hidden                                                                                             | <b>稔 ~</b>                              | 🔗 Validate Links in Conte |
| Quizzes        | Collaborations<br>Page disabled, will redirect to course home page                                                                             | \$\$ <b>-</b>                           |                           |
| Assignments    | Pages<br>Page disabled, will redirect to course home page                                                                                      | 镎 -                                     | Students: 1               |
| Settings       | Outcomes<br>Page disabled, will redirect to course home page                                                                                   | 穆 -                                     | Teachers: 3               |
|                | Files<br>Page disabled, will redirect to course home page                                                                                      | 愈 -                                     | TAs: None                 |
|                | Grades<br>This page can't be disabled, only hidden                                                                                             | \$\$ -                                  | Designers: None           |
|                | Quizzes<br>Page disabled, will redirect to course home page                                                                                    | 愈 -                                     | Observers: None           |
|                | Assignments<br>Page disabled, will redirect to course home page                                                                                | 歳 -                                     |                           |
|                | CCODM                                                                                                    | - <b>A</b> -                            |                           |

Page disabled, won't appear in navigation

a) Copy/Import content from Bb or Canvas Sandbox (archives in Canvas)

| Home           | Import Conten            | t                                                                           |   |  |
|----------------|--------------------------|-----------------------------------------------------------------------------|---|--|
| Modules        | Content Type             | Select One                                                                  | • |  |
| Announcements  |                          | Select One                                                                  |   |  |
| Syllabus       |                          | Copy a Canvas Course                                                        |   |  |
| Discussions    |                          | Canvas Course Export Package                                                |   |  |
| People         |                          | Unzip .zip file into folder<br>Angel export .zip format                     |   |  |
| Collaborations | Current Jobs             | Blackboard 6/7/8/9 export .zip file<br>Blackboard Vista/CE, WebCT 6+ Course |   |  |
| Pages          |                          | Common Cartridge 1.x Package                                                |   |  |
| Outcomes       | No jobs have been que    | D2L export .zip format<br>Moodle 1.9/2.x                                    |   |  |
| Files          | Content import files can | QTI .zip file                                                               |   |  |
| Grades         |                          |                                                                             |   |  |
| Quizzes        |                          |                                                                             |   |  |
| Assignments    |                          |                                                                             |   |  |
|                |                          |                                                                             |   |  |

Settings

a) Add new content to a course - Modules

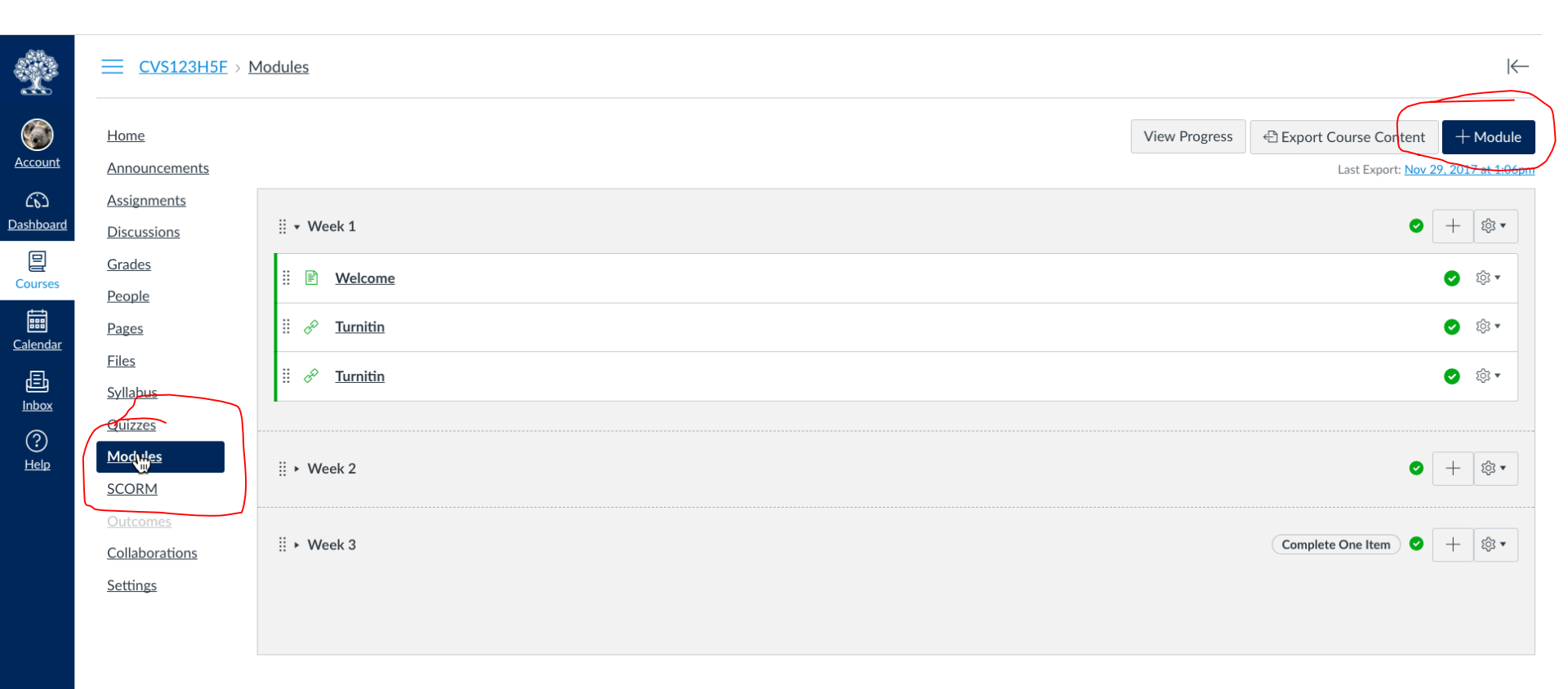

a) Add new content to a course - Modules

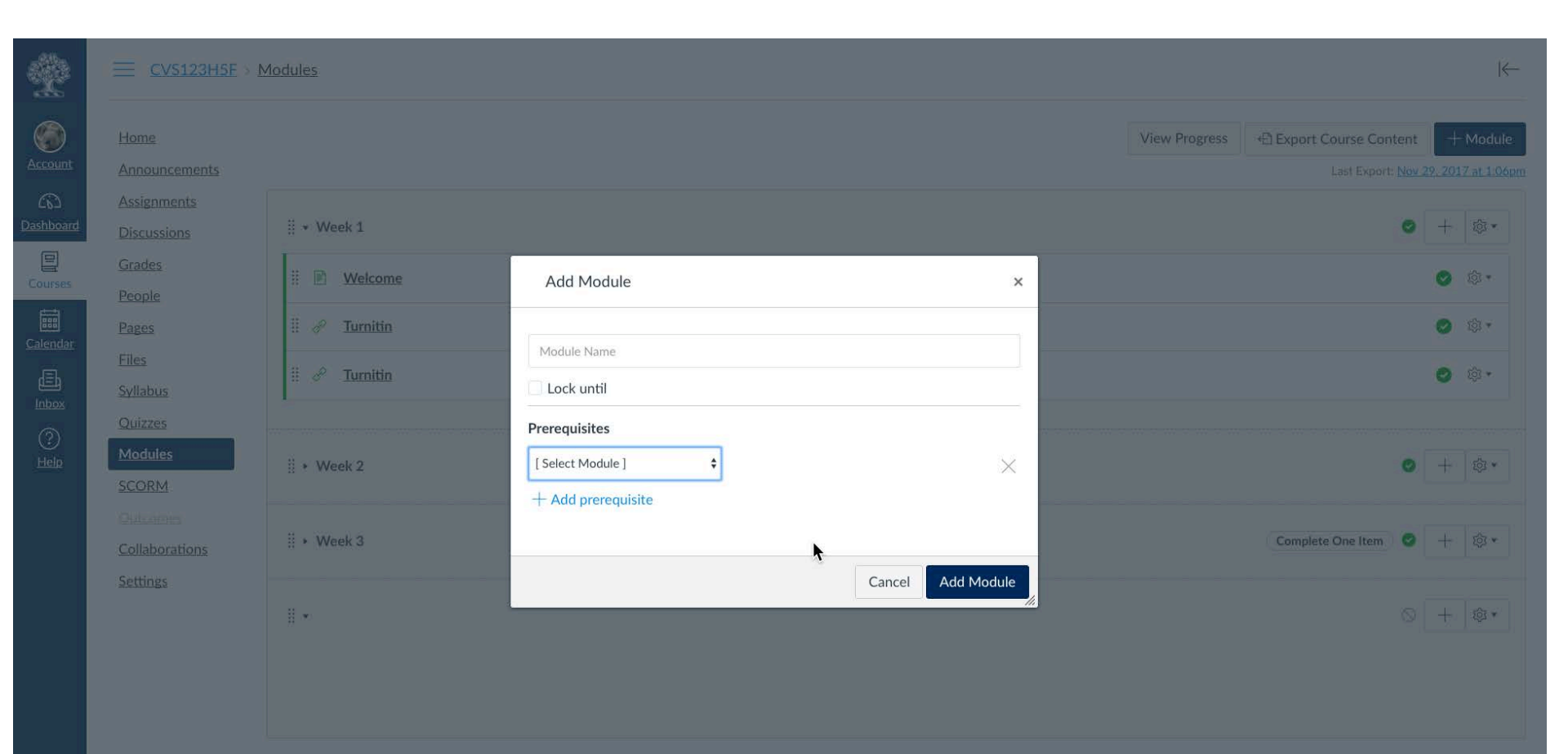

- 1. Adding course content
  - a) Add new content to a course
  - b) Add course syllabus
  - c) Add external link

| X                  |                                   | lodules             |               |                       |                                             | ←                   |
|--------------------|-----------------------------------|---------------------|---------------|-----------------------|---------------------------------------------|---------------------|
| Account            | <u>Home</u><br>Announcements      | *                   | View Progress | Export Course Content | + N<br>9. 2017                              | Module<br>at 1:06pm |
| Dashboard          | <u>Assignments</u><br>Discussions | ii ▼ Week 1         |               |                       | +                                           | 尊                   |
| Courses            | <u>Grades</u><br>People           | II 🖹 <u>Welcome</u> |               |                       | •                                           | \$\$ <b>▼</b>       |
| Calendar           | <u>Pages</u><br><u>Files</u>      | ₩ & <u>Turnitin</u> |               |                       | 0                                           | \$\$ <b>▼</b>       |
| Inbox              | <u>Syllabus</u><br>Quizzes        | II & Jurnitin       |               |                       | <ul> <li>✓</li> <li>✓</li> <li>✓</li> </ul> | \$; <b>▲</b>        |
| (?)<br><u>Help</u> | Modules<br>SCORM                  |                     |               |                       |                                             |                     |
|                    | <u>Outcomes</u>                   | iii ► Week 2        |               | ♥ [                   | +                                           | tộ3 <b>▼</b>        |
|                    | Settings                          | ∷ ► Week 3          |               | Complete One Item     | +                                           | tộ; <b>•</b>        |
|                    |                                   |                     |               |                       |                                             |                     |

- 1. Adding course content
  - a) Add new content to a course
  - b) Add course syllabus
  - c) Add external link

| Ŷ               | CVS123H5E                    | Modules              |                                                                                                    |               |                       |             | K                   |
|-----------------|------------------------------|----------------------|----------------------------------------------------------------------------------------------------|---------------|-----------------------|-------------|---------------------|
| Account         | <u>Home</u><br>Announcements |                      |                                                                                                    | View Progress | Export Course Content | + №<br>2017 | 1odule<br>at 1 06pm |
| ۵۵)<br>ashboard | Assignments<br>Discussions   | ii + Week 1          | Add Item to Week 1                                                                                                    |               | ٥                     | +           | ¢; <b>∗</b>         |
| Courses         | Grades<br>People             | II 🖹 Welcome         | Add Assignment + to Week 1                                                                                                    |               |                       | 0           | ĝ3 <b>*</b>         |
| Calendar        | Pages<br>Files               | ii & <u>Turnitin</u> | Select the assignment you want to associate with this would, or add an assignment by selecting "New Assignment".  [New Assignment] Assessments |               |                       | 06          | ā *                 |
|                 | <u>Syllabus</u>              | I de Turnitin        | Paper 1<br>Test 2<br>Essay proposal no submission                                                                                              |               |                       | 0           | ä.*                 |
| ⑦<br>Help       | Modules<br>SCORM             | II → Week 2          | Veekly Qizzes<br>Essays<br>Presentations                                                                                                    |               | 0                     | + 1         | ¢? *                |
|                 | Outcomes<br>Collaborations   | ∦ ⊁ Week 3           | Indentation: Don't Indent                                                                                                    |               | Complete One Item     | + ]         | <b>命</b> *          |
|                 | Settings                     |                      | Cancel Add Item                                                                                                    |               |                       |             |                     |

- 1. Adding course content
  - a) Add new content to a course
  - b) Add course syllabus
  - c) Add external link

| 4                          |                                              | x > Modules                 |                                                                  |               |        |                                           |                                        |                  |
|----------------------------|----------------------------------------------|-----------------------------|------------------------------------------------------------------|---------------|--------|-------------------------------------------|----------------------------------------|------------------|
| Account<br>CS<br>Dashboard | Home<br>Modules<br>Announcements<br>Syllabus | ii + class 1                | Add Item to class 1                                              | View Progress | € Expo | ort Course Content<br>Last Export: Nov 29 | + Module<br>9, 2017 at 1:06pn<br>+ 🕲 • | Choose Home Page |
| Courses                    |                                              | II B SMA Copy 2<br>10 pts   | Add File to class 1                                              |               |        |                                           | • •                                    | Coming Up        |
|                            |                                              | ii 🖻 content for the course | Assignment      Quit      Quit      Content Page      Discussion |               | •      |                                           | 0 \$.                                  |                  |
|                            |                                              | ii ≠ 2                      | Text Header<br>External URL<br>External Tool                     |               | +      |                                           | + 8.                                   |                  |
|                            |                                              | II 🕑 SMA Copy               | Indentation: Don't Indent                                        |               |        |                                           | 0 \$.                                  |                  |
|                            |                                              |                             |                                                                  | Cancel Add    | l Item |                                           |                                        |                  |

- 1. Adding course content
  - a) Add new content to a course
  - b) Add course syllabus

#### c) Add external link

|           | CVS123H5E >                                                                  | Modules                                        |                                                                                                    |                                                                    |                 |               |                       | K←                                          |
|-----------|------------------------------------------------------------------------------|------------------------------------------------|----------------------------------------------------------------------------------------------------|--------------------------------------------------------------------|-----------------|---------------|-----------------------|---------------------------------------------|
| count     | Home<br>Announcements                                                        |                                                |                                                                                                    |                                                                    |                 | View Progress | Export Course Content | + Module<br>7. 2017 at 1 06pm               |
| Aboard    | Assignments<br>Discussions<br>Grades<br>People<br>Pages<br>Eiles<br>Syllabus | Image: ward ward ward ward ward ward ward ward | Add Item to Week 1<br>Assignment<br>Quiz<br>File<br>Ad ✓ Content Page<br>Discussion<br>Text Header<br>[ External URL<br>V External Tool<br>Week 2 Page Copy<br>Welcome | to Week 1<br>is module, or add a new page by selecting "New Page". | ×               |               | 0                     | + \$\$*<br>() \$\$*<br>() \$\$*<br>() \$\$* |
| ②<br>telp | CONZES<br>Modules<br>SCORM<br>Outcomes<br>Collaborations                     | ii + Week 2<br>ii + Week 3                     | Indentation: Don't Indent                                                                                                    | \$                                                                 |                 |               | Complete One Item     | + @*                                        |
|           | Settings                                                                     |                                                |                                                                                                    |                                                                    | Cancel Add Item |               |                       |                                             |

### Course entry page: Announcement vs Home Page

| ackboard Learn                       |                                                                                                    |                                                                      |
|--------------------------------------|----------------------------------------------------------------------------------------------------|----------------------------------------------------------------------|
| 🔊 📶 😤 utoronto.ca                    |                                                                                                    |                                                                      |
|                                      | a https://portal.utoronto.ca/webapps/portal/frameset.jsp?tab_tab_group_id=_2_1&url=%2Fwebapps%2Fblackboard%2Fexecute%2Flauncher | %3Ftyp 🏠 = C 🚷 • Google 🖉 🖉 🕋 🥯 23                                   |
| LEARN<br>PORT                        | ING<br>FAL                                                                                                    | 🖌 Kenneth Berry 1 🏦 🎓 Logo<br>My Page Community Content System Admin |
| UNIVER.                              | SITY OF TORONTO                                                                                                    |                                                                      |
| Announcements                        |                                                                                                    | Edit Mode is: • UFF                                                  |
|                                      | Announcements                                                                                                    | Institution Course View All                                          |
| rt-Sci-Doc (Art Sci<br>ocumentation) |                                                                                                    |                                                                      |
| ome Page                             |                                                                                                    |                                                                      |
| nnouncements                         |                                                                                                    |                                                                      |
| pols                                 |                                                                                                    |                                                                      |
| y Grades                             |                                                                                                    |                                                                      |
| ontacts                              |                                                                                                    |                                                                      |
| brary Resources                      |                                                                                                    |                                                                      |
| OURSE MANAGEMENT                     |                                                                                                    |                                                                      |
| ontrol Panel                         |                                                                                                    |                                                                      |
| ontent                               |                                                                                                    |                                                                      |
| ourse Tools                          |                                                                                                    |                                                                      |
| valuation                            |                                                                                                    |                                                                      |
| rade Center                          |                                                                                                    |                                                                      |
| sers and Groups                      |                                                                                                    |                                                                      |
| ustomization                         |                                                                                                    |                                                                      |
| aokages and Utilities -              |                                                                                                    |                                                                      |
| elp                                  |                                                                                                    |                                                                      |
| X Quick Unenroll                     |                                                                                                    |                                                                      |
|                                      |                                                                                                    |                                                                      |

#### 2. Set a course home page

CVS123H5F > Modules

| Recent Announcements           |                                                               | Ochoose Home Page                                                                |
|--------------------------------|---------------------------------------------------------------|----------------------------------------------------------------------------------|
| S Upcoming Events              | Nov 29, 2017 at 3:58pm                                        | ind view Course Stream                                                           |
| > This is my first annoncement | Nov 21, 2017 at 4:29pm                                        | 영 New Announcement                                                               |
|                                |                                                               | 15 View Course Applytics                                                         |
|                                |                                                               | IIII View Course Analytics                                                       |
|                                | View Progress Export Course Content + Modul                   | то Do                                                                            |
| ii ▼ Week 1                    | <ul> <li>Last Explict. 100/27/2017 at 100</li> <li></li></ul> | Grade Essay proposal no<br>submission<br>100 points • Nov 30, 2017 at<br>11:59pm |
| ii                             | 📀 tội 🕶                                                       | Coming Up 3 View Cal                                                             |
| ii 🖉 <u>Turnitin</u>           | 📀 🔅 •                                                         | Recent Feedback                                                                  |
| ii 🔗 <u>Turnitin</u>           | 📀 🔅 🕇                                                         |                                                                                  |
|                                |                                                               |                                                                                  |
| ii ▼ Week 2                    | <ul> <li>+</li> <li>+</li> </ul>                              |                                                                                  |
| ii 🖹 Week 2 Page               | 📀 🔅 🕇                                                         |                                                                                  |
| ii 🕑 Week 2 Page Copy          | S \$*                                                         |                                                                                  |
| ii Header 1                    | 📀 tộ: 🗸                                                       |                                                                                  |
| ii 🔗 <u>Gmail</u>              | 📀 🔅 🔹                                                         |                                                                                  |
| -<br>                          |                                                               |                                                                                  |
| ii ▼ Week 3                    | Complete One Item 🔮 🕂 🕸 🗸                                     |                                                                                  |
| ii 37 Quiz 1                   | 🕑 tội 🗸                                                       |                                                                                  |

 $\left|\leftarrow\right.$ 

### How to... Create an Announcement

| Blackboard Learn - Mozilla Firefox                               |                                                                                                    | — 🗇 <mark>— X</mark> —     |
|------------------------------------------------------------------|----------------------------------------------------------------------------------------------------|----------------------------|
| ile <u>E</u> dit <u>V</u> iew Hi <u>s</u> tory <u>B</u> ookmarks | arks <u>T</u> ools <u>H</u> elp                                                                                                    |                            |
| 🖉 Blackboard Learn                                               |                                                                                                    |                            |
|                                                                  | smalutoronto.ca/webapps/portal/trameset.jsp/tab_tab_group_td=_z_tecun= %zrwebapps %zrbiackboard%zrexecute%zriauncher%srtype%30Course |                            |
| LEARNII                                                          | VING                                                                                                    | Kenneth Berry 👤 🔒 😯 Logout |
| PORTA                                                            | FAL                                                                                                    |                            |
| UNIVERSI                                                         | LSITY OF TORONTO                                                                                                    | Content System Admin       |
| n 🕑 Announcements                                                | 1                                                                                                    | Edit Mode Is: ON           |
|                                                                  |                                                                                                    |                            |
|                                                                  | Announcements                                                                                                    |                            |
| Art-Sci-Doc (Art Sci                                             | <b>↑</b>                                                                                                    |                            |
| Home Page                                                        | Create Announcement                                                                                                    | tt -                       |
| Course Materials (21 100                                         |                                                                                                    |                            |
| Accessed and a long the                                          | New unnouncements appear below hits inte                                                                                             |                            |
| Announcements                                                    | No Appouncements found                                                                                                    |                            |
| Synabus (2) mil                                                  |                                                                                                    |                            |
|                                                                  |                                                                                                    | E.                         |
| Tools                                                            |                                                                                                    |                            |
| My Grades                                                        |                                                                                                    |                            |
| Contacts                                                         |                                                                                                    |                            |
| Library Resources                                                |                                                                                                    |                            |
| About Your Course                                                |                                                                                                    | er. 1                      |
|                                                                  |                                                                                                    |                            |
| COURSE MANAGENENT                                                |                                                                                                    |                            |
| Control Panel                                                    |                                                                                                    |                            |
| Course Tools                                                     |                                                                                                    |                            |
| Announcements                                                    |                                                                                                    |                            |
| Course Portfolios                                                |                                                                                                    |                            |
| Glossary<br>Journals                                             |                                                                                                    |                            |
| Rubrics<br>Send Email                                            |                                                                                                    |                            |
| Tasks<br>Tests Surveys and Pools                                 |                                                                                                    |                            |
| UT Manage Groups                                                 |                                                                                                    |                            |
| Wike                                                             | leEditMode/"isuarcrintiaddAppouncement()" 67/558 1" (deringer")                                                                      |                            |

| 2) Blackboard Learn - Mozilla Firefox                                                                                                    |                                |
|----------------------------------------------------------------------------------------------------|--------------------------------|
| Eile Edit View Higtory Bookmarks Icols Help                                                                                                    |                                |
| 🖌 bittabolid Etem                                                                                                    | P 1 2 +                        |
| LEARNING                                                                                                    | 📩 Kenneth Berry 1 🔒 🕢 Logout   |
| Wy Page                                                                                                    | Community Content System Admin |
| Journals Petri, Cody Rubrics Send Email Tasks Tests, Surveys, and Pools                                                                                                    |                                |
| UT Manage Groups<br>UT Manage Users<br>Wikis 2. Web Announcement Options                                                                                                    |                                |
| Evaluation     Grade Center     Grade Center                                                                                                    | -                              |
| Users and Groups     Select Date Restrictions     Display After     09/05/2012     06:05 PM       Customization     Enter dates as mm/dd/yyyy. Time may be entered in any increment. |                                |
| Packages and Utilities     Display Until 09/06/2012     05:05 PM       Help     Face des     01/9999110111109/06 Encrete many not encret.                                            |                                |
| Email Announcement Send a copy of this announcement immediately<br>Students are still notified of this announcement even if this option is not selected                              |                                |
| 3. Course Link                                                                                                    |                                |
| Click Browse to choose an item.                                                                                                    | =                              |
| Browse                                                                                                    |                                |
| 4. Submit                                                                                                    |                                |
|                                                                                                    | Cancel Submit                  |

#### 3. Post Announcements

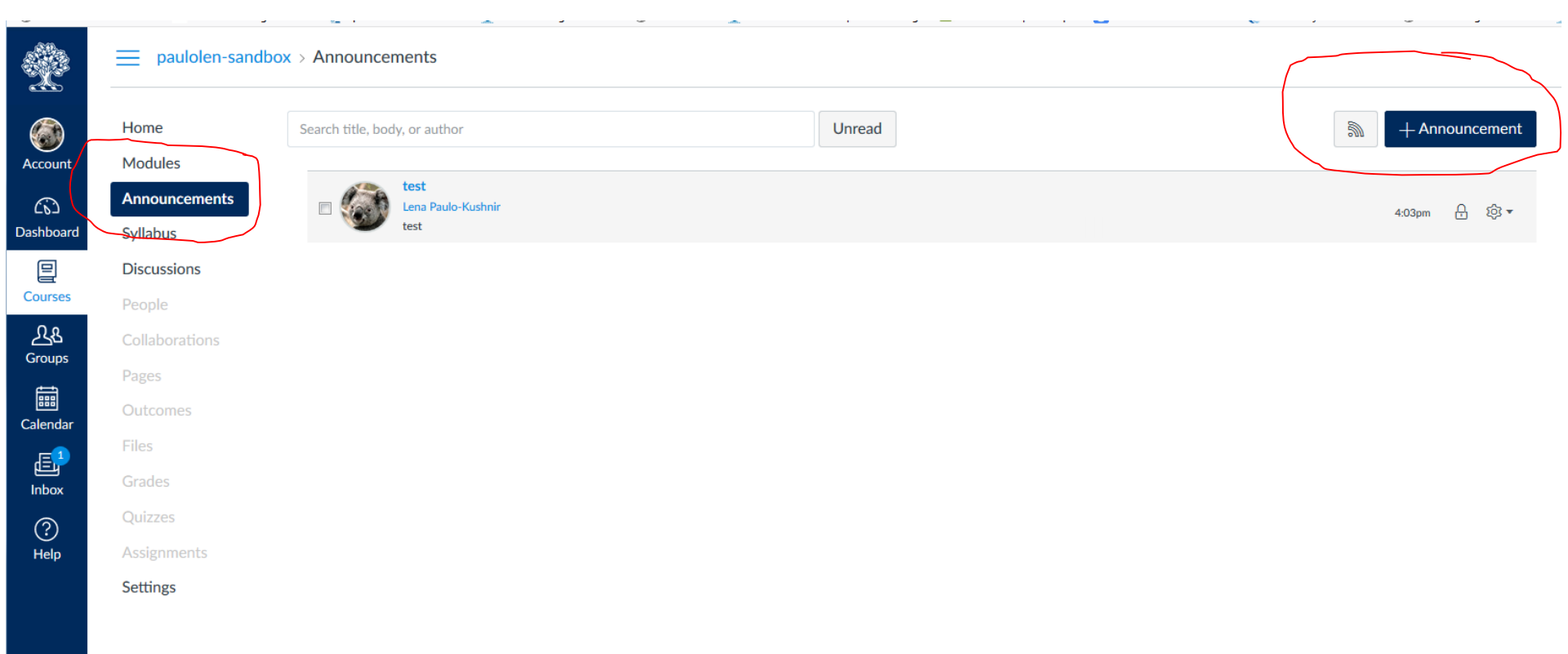

#### 3. Post Announcements

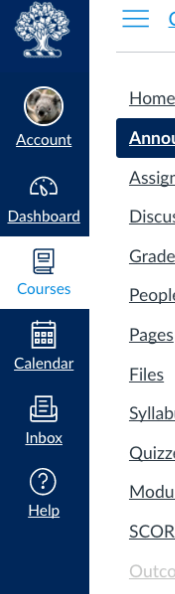

| CVS123H5F > Announcements > Create n |
|--------------------------------------|
|--------------------------------------|

| <u>Home</u>           | Welcome to CV5123                     | Links Files Images                                                                    |
|-----------------------|---------------------------------------|---------------------------------------------------------------------------------------|
| <u>Announcements</u>  | m HTML Editor                         | Link to other content in the course. Click any<br>page to insert a link to that page. |
| Assignments           |                                       | - Pager                                                                               |
| Discussions           | = = = = = = ; = ;=<br>⊞ = 123         | <ul> <li>Fages</li> </ul>                                                             |
| <u>Grades</u>         |                                       | Week 2 Page<br>Week 2 Page Copy                                                       |
| People                |                                       | Welcome                                                                               |
| Pages                 |                                       | Link to a New Page                                                                    |
| <u>Files</u>          |                                       | Assignments                                                                           |
| <u>Syllabus</u>       |                                       | Quizzes                                                                               |
| Quizzes               |                                       | Announcements                                                                         |
| Modules               |                                       | Discussions                                                                           |
| SCORM                 |                                       | > Madulas                                                                             |
| Outcomes              |                                       | Modules                                                                               |
| <b>Collaborations</b> | p á                                   | Course Navigation                                                                     |
| <u>Settings</u>       | Attachment Choose File No file chosen |                                                                                       |
|                       |                                       |                                                                                       |
|                       | Options Delay posting                 |                                                                                       |
|                       | Users must post before seeing replies |                                                                                       |
|                       | <ul> <li>Allow liking</li> </ul>      |                                                                                       |

Cancel Save

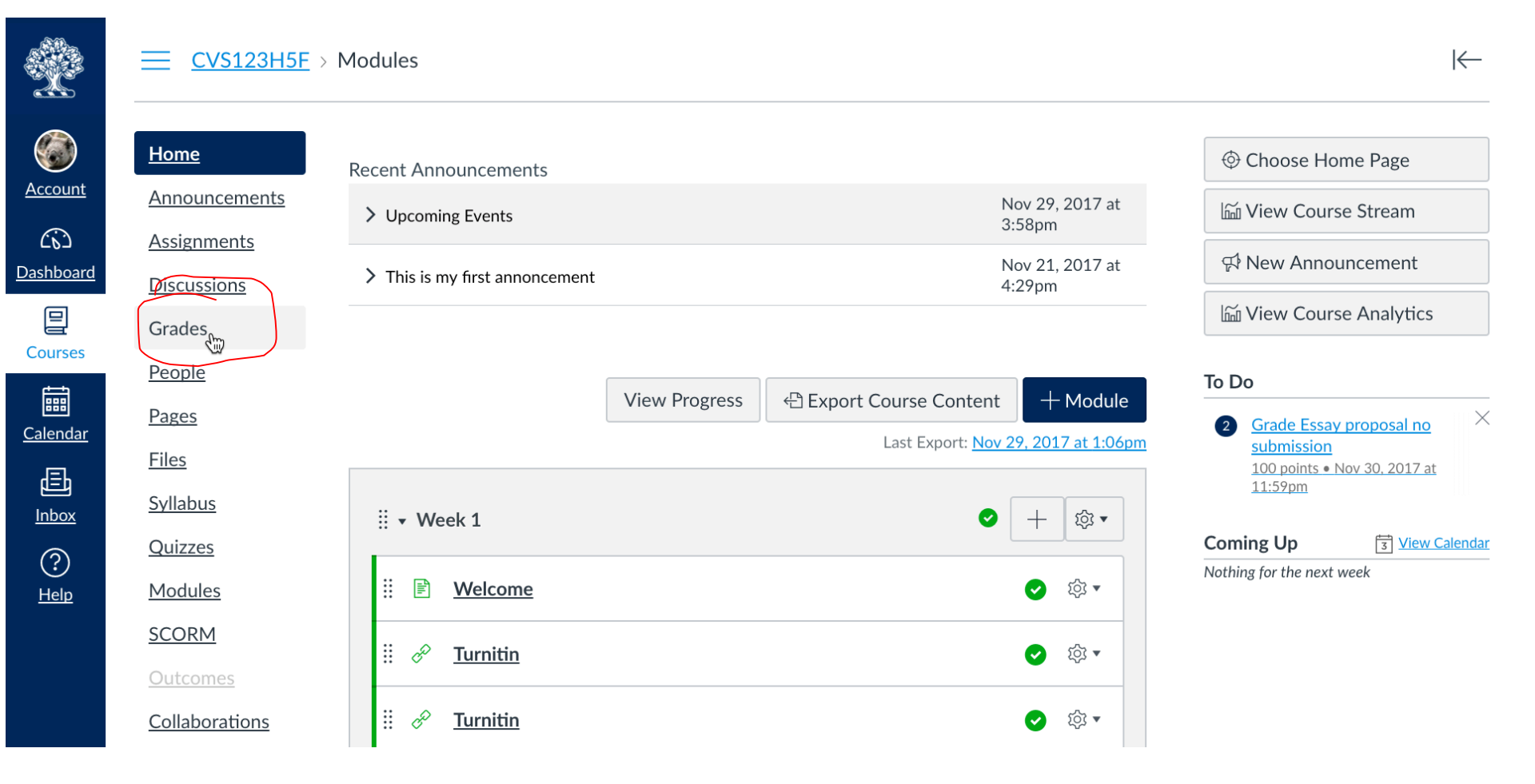

? <u>Help</u>

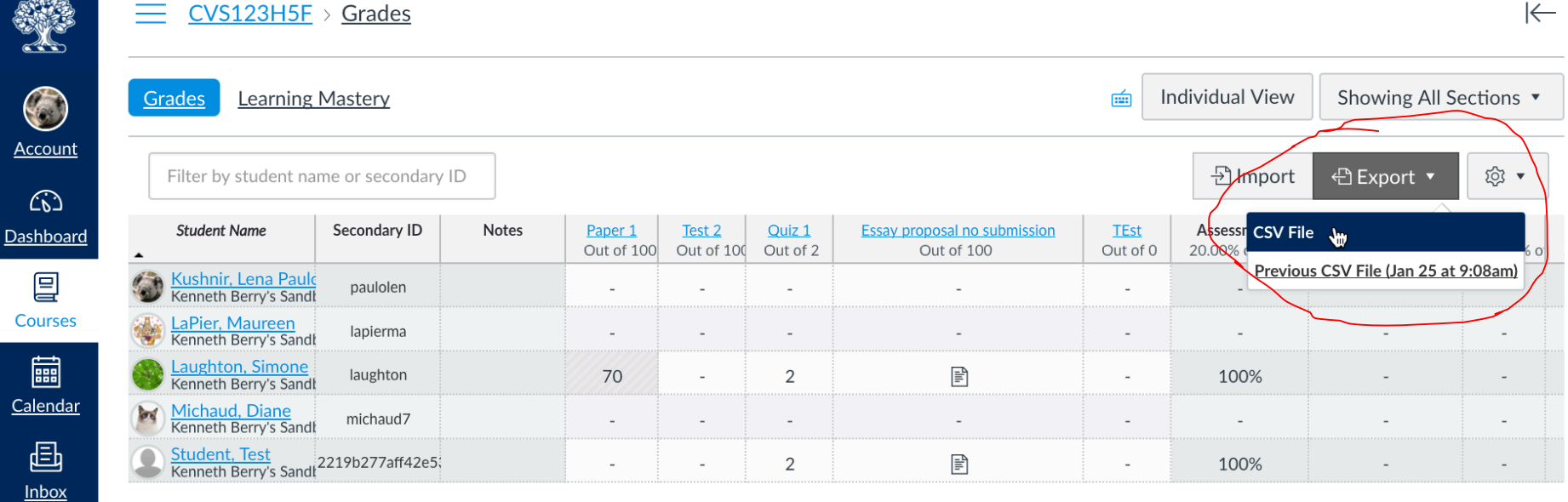

 $\left|\leftarrow\right.$ 

| •                                                                                                    |                    | □ 日 い · び マ |                      |              |                     |                     |              |              | 🔊 25_        | 25_Jan_09_00_Grades-berryken-sandbox |             |             |                           |                    |             |                 |              |              | Q- Search Sheet |              |                | ۳                   |                 |         |     |
|----------------------------------------------------------------------------------------------------|--------------------|-------------|----------------------|--------------|---------------------|---------------------|--------------|--------------|--------------|--------------------------------------|-------------|-------------|---------------------------|--------------------|-------------|-----------------|--------------|--------------|-----------------|--------------|----------------|---------------------|-----------------|---------|-----|
|                                                                                                    | crease Inde        | ent Pa      | age Layou            | ut Form      | nulas Data          | Review Vie          | ew           |              |              |                                      |             |             |                           |                    |             |                 |              |              |                 |              |                |                     | 2               | + Share | ^   |
| Ê                                                                                                    | • <mark>∦</mark> ∘ | ut C        | alibri (Bod          | y) 🔹 12      | • A• A•             | = = =               | **           | 🖃 ƏWrap      | Text         | General                              |             | •           | ≠ *                       | •                  | Normal      | Bad             | G            | ood          |                 | • • • ×      | • <b>I↔I</b> • | ∑ AutoS<br>▼ Fill ▼ | um * Az         | P +     |     |
| Past                                                                                                    | e 💞 Fe             | ormat       | BI                   |              | • 🖄 • 📥 •           | 루 폰 폰               | ◆≣ ◆≣        | 🔶 Merge      | e & Center 🔻 | \$ • 9                               | %)          | 00.         | Conditional<br>Formatting | Format<br>as Table | Neutral     | Calcul          | ation        | heck Cell    | Ins             | ert Delete   | Format         | 🥖 Clear             | * Sort<br>Filte | &<br>ar |     |
| A1                                                                                                    | Å                  | X V         | f <sub>x</sub> Stude | ent          |                     |                     |              |              |              |                                      |             |             |                           |                    |             |                 |              |              |                 |              |                |                     |                 |         |     |
|                                                                                                    | A                  | В           | С                    | D            |                     | E                   | F            | G            | н            | 1                                    | J           | к           | L                         | M                  | N           | 0               | Р            | Q            | R               | S            | т              | U                   | V               | W       |     |
| 1 Stu                                                                                                    | dent I             | D 9         | SIS User ID          | SIS Login ID | Section             |                     | Paper 1 (670 | Test 2 (679) | Quiz 1 (691) | Essay propos                         | TEst (1671) | Assessments | Assessment                | Weekly Qizz        | Weekly Qiz  | ze Essays Curre | Essays Final | Presentation | Presentation    | Current Scor | Final Score    |                     |                 |         | 11  |
| 2                                                                                                    | oints Possi        | ble         |                      | -            |                     |                     | 100          | 100          | 2            | 100                                  | 0           | (read only) | (read only)               | (read only)        | (read only) | (read only)     | (read only)  | (read only)  | (read only)     | (read only)  | (read only)    |                     |                 |         |     |
| 3 Ku                                                                                                    | shnir, Lena        | 23          | 850724470            | paulolen     | Kenneth Berry's S   | Sandbox             |              |              |              |                                      |             |             | 0                         |                    |             |                 |              |              |                 |              | 0              |                     |                 |         |     |
| 4 La                                                                                                    | Pier, Maur         | 64 I        | apierma              | lapierma     | Kenneth Berry's S   | Sandbox             |              |              |              |                                      |             |             | 0                         |                    |             |                 |              |              |                 |              | 0              |                     |                 |         |     |
| 5 Lau                                                                                                    | ughton, Sir        | 70          | 830161070            | laughton     | Kenneth Berry's S   | Sandbox             | 70           |              | 2            |                                      |             | 100         | 1.96                      |                    |             |                 |              |              |                 | 100          | 1.96           |                     |                 |         | -1  |
| 6 Mi                                                                                                    | chaud, Dia         | 46 r        | michaud7             | michaud7     | Kenneth Berry's S   | Sandbox             |              |              |              |                                      |             |             | 0                         |                    |             |                 |              |              |                 |              | 0              |                     |                 |         | -1  |
| 7 Stu                                                                                                    | ident, Tesi        | 87          |                      | 2219b277af   | f Kenneth Berry's S | Sandbox and TUT0101 |              |              | 2            |                                      |             | 100         | 0                         |                    |             |                 |              |              |                 | 100          | 0              |                     |                 |         | -1  |
| 8                                                                                                    |                    |             |                      |              |                     |                     |              |              |              |                                      |             |             |                           |                    |             |                 |              |              |                 |              |                |                     |                 |         | -1  |
| 9                                                                                                    |                    |             |                      |              |                     |                     |              |              |              |                                      |             |             |                           |                    |             |                 |              |              |                 |              |                |                     |                 |         | -1  |
| 10                                                                                                    |                    |             |                      |              |                     |                     |              |              |              |                                      |             |             |                           |                    |             |                 |              |              |                 |              |                |                     |                 |         | -1  |
| 12                                                                                                    |                    |             |                      |              |                     |                     |              |              |              |                                      |             |             |                           |                    |             |                 |              |              |                 |              |                |                     |                 |         | -1  |
| 13                                                                                                    |                    |             |                      |              |                     |                     |              |              |              |                                      |             |             |                           |                    |             |                 |              |              |                 |              |                |                     |                 |         | -1  |
| 14                                                                                                    |                    |             |                      |              |                     |                     |              |              |              |                                      |             |             |                           |                    |             |                 |              |              |                 |              |                |                     |                 |         | -1  |
| 15                                                                                                    |                    |             |                      |              |                     |                     |              |              |              |                                      |             |             |                           |                    |             |                 |              |              |                 |              |                |                     |                 |         | -11 |
| 16                                                                                                    |                    |             |                      |              |                     |                     |              |              |              |                                      |             |             |                           |                    |             |                 |              |              |                 |              |                |                     |                 |         | 11  |
| 17                                                                                                    |                    |             |                      |              |                     |                     |              |              |              |                                      |             |             |                           |                    |             |                 |              |              |                 |              |                |                     |                 |         |     |
| 18                                                                                                    |                    |             |                      |              |                     |                     |              |              |              |                                      |             |             |                           |                    |             |                 |              |              |                 |              |                |                     |                 |         |     |
| 19                                                                                                    |                    |             |                      |              |                     |                     |              |              |              |                                      |             |             |                           |                    |             |                 |              |              |                 |              |                |                     |                 |         |     |
| 20                                                                                                    |                    |             |                      |              |                     |                     |              |              |              |                                      |             |             |                           |                    |             |                 |              |              |                 |              |                |                     |                 |         |     |
| 21                                                                                                    |                    |             |                      |              |                     |                     |              |              |              |                                      |             |             |                           |                    |             |                 |              |              |                 |              |                |                     |                 |         |     |
| 22                                                                                                    |                    |             |                      |              |                     |                     |              |              |              |                                      |             |             |                           |                    |             |                 |              |              |                 |              |                |                     |                 |         |     |
| 23                                                                                                    |                    |             |                      |              |                     |                     |              |              |              |                                      |             |             |                           |                    |             |                 |              |              |                 |              |                |                     |                 |         |     |
| 24                                                                                                    |                    |             |                      |              |                     |                     |              |              |              |                                      |             |             |                           |                    |             |                 |              |              |                 |              |                |                     |                 |         |     |
| 25                                                                                                    |                    |             |                      |              |                     |                     |              |              |              |                                      |             |             |                           |                    |             |                 |              |              |                 |              |                |                     |                 |         |     |
| 20                                                                                                    |                    |             |                      |              |                     |                     |              |              |              |                                      |             |             |                           |                    |             |                 |              |              |                 |              |                |                     |                 |         |     |
| 28                                                                                                    |                    |             |                      |              |                     |                     |              |              |              |                                      |             |             |                           |                    |             |                 |              |              |                 |              |                |                     |                 |         |     |
| 29                                                                                                    |                    |             |                      |              |                     |                     | -            |              |              |                                      |             |             |                           |                    |             |                 |              |              |                 |              |                |                     |                 |         |     |
| 30                                                                                                    |                    |             |                      |              |                     |                     |              |              |              |                                      |             |             |                           |                    |             |                 |              |              |                 |              |                |                     |                 |         |     |
| 31                                                                                                    |                    |             |                      |              |                     |                     |              |              |              |                                      |             |             |                           |                    |             |                 |              |              |                 |              |                |                     |                 |         |     |
| 32                                                                                                    |                    |             |                      |              |                     |                     |              |              |              |                                      |             |             |                           |                    |             |                 |              |              |                 |              |                |                     |                 |         |     |
|                                                                                                    |                    |             |                      |              |                     |                     |              |              |              |                                      |             |             |                           |                    |             |                 |              |              |                 |              |                |                     |                 |         |     |
| <ul> <li>Image: Image: Ima</li></ul> | 25_                | an_09_00_   | Grades-be            | erryken-sa   | +                   |                     |              |              |              |                                      |             |             |                           |                    |             |                 |              |              |                 | _            |                |                     |                 |         |     |
| Re                                                                                                    | ady                |             |                      |              |                     |                     |              |              |              |                                      |             |             |                           |                    |             |                 |              |              |                 |              | - 1            |                     | - +             | 100%    |     |

### Making a course available

| LEARNIN                                                     | ٩Ğ                                                                                                    | 🏦 Kenneth Ber | rry 上 🔶 🛛 Lo  | gout     |
|-------------------------------------------------------------|----------------------------------------------------------------------------------------------------|---------------|---------------|----------|
| NIVERSI                                                     | NL My Page Community                                                                                                    | Content       | System Admin  |          |
| Customization > Propertie                                   | es                                                                                                    | Edit M        | lode is: 🚺 ?  |          |
| ** <u>**</u> *******                                        |                                                                                                    |               | * * * * * * * | *        |
| + = = c ti                                                  | Properties                                                                                                    |               |               | tr<br>tr |
| <ul> <li>Art-Sci-Doc (Art Sci<br/>Documentation)</li> </ul> | Properties control the functional settings of the course, including name, availability, classification, duration, categorization, language, files, and structure. More Help |               |               | *        |
| Home Page                                                   |                                                                                                    |               |               |          |
| Course Materials 🗹 📰                                        |                                                                                                    | Cancel        | Submit        |          |
| Svilabus 🖉 🗐                                                |                                                                                                    |               |               |          |
| Discussion Board                                            | 1. Classification                                                                                                    |               |               | -        |
| Tools                                                       | Subject Area Education                                                                                                    |               |               | E        |
| My Grades                                                   | Discipline Higher Education                                                                                                    |               |               | 1        |
| Contacts                                                    |                                                                                                    |               |               |          |
| Library Resources                                           | Set Availability                                                                                                    |               |               |          |
| About Your Course 🛛                                         |                                                                                                    |               |               | 1        |
|                                                             | Make this course available to users?                                                                                                    |               |               |          |
| COURSE MANAGEMENT                                           | No Tes                                                                                                    |               |               |          |
| Control Panel                                               |                                                                                                    |               |               |          |
| ▶ Content →                                                 |                                                                                                    |               |               |          |
| Course Tools                                                | 3. Set Course Duration                                                                                                    |               |               |          |
| ▶ Evaluation →                                              | Duration Continuous                                                                                                    |               |               |          |
| ▶ Grade Center →                                            |                                                                                                    |               |               |          |
| Users and Groups                                            | 4. Select Language Pack                                                                                                    |               |               | 5        |
| Customization $\rightarrow$                                 |                                                                                                    |               |               | 5        |
| Enrollment Options                                          | Select the Language Pack that will be used for buttons, titles, and other text supplied by the system. Enforcing the Language Pack will override individual users' language | choices.      |               | 1        |
| Properties                                                  | Language Pack System Default -                                                                                                    |               |               | 2        |
| Teaching Style<br>Tool Availability                         | Enforce Language Pack                                                                                                    |               |               | * * *    |
| $\blacktriangleright$ Packages and Utilities $ ightarrow$   | 5. Course Files                                                                                                    |               |               |          |

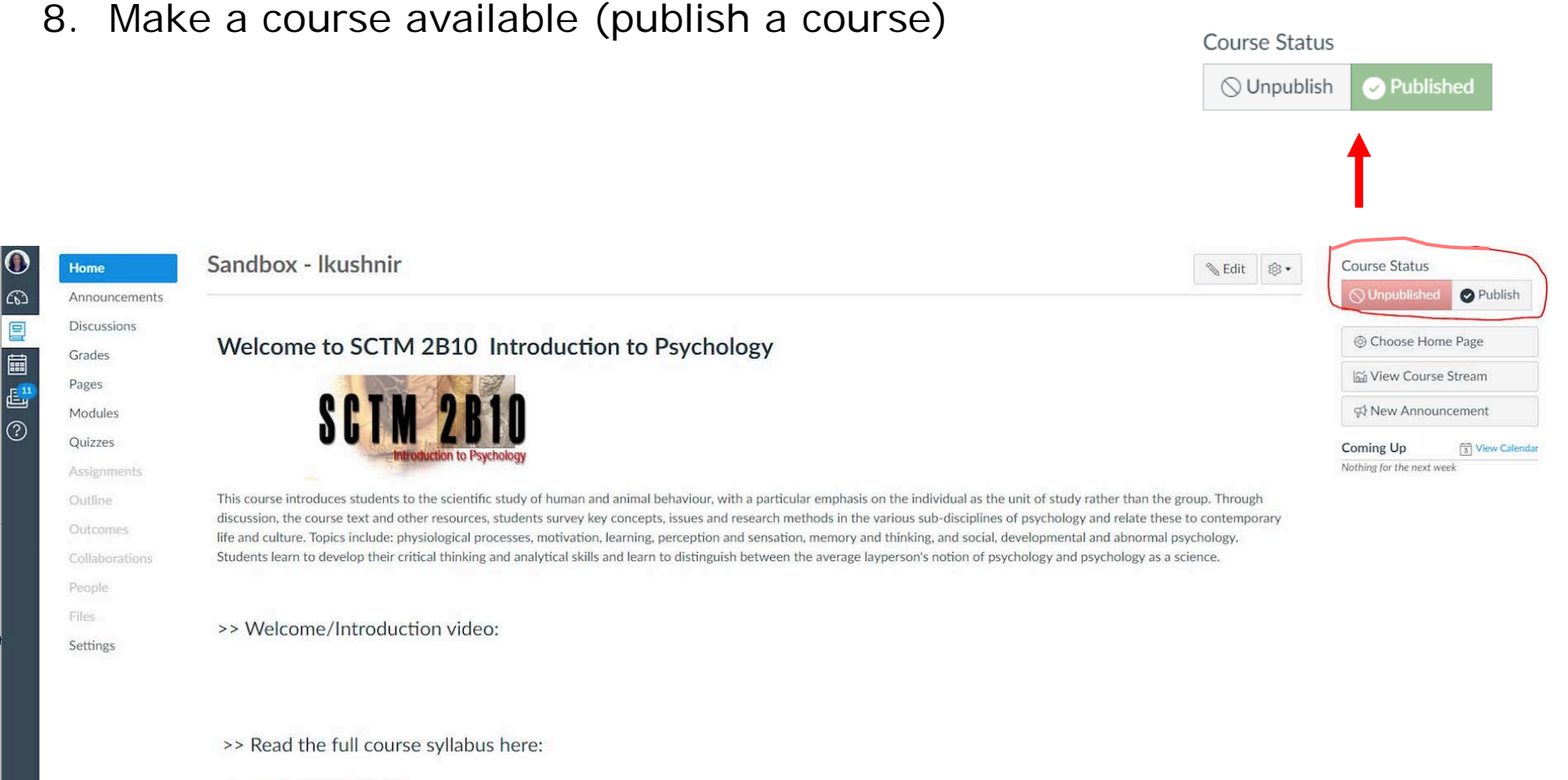

> Summer 2014 Course Syllabus

>> Get started on the course here:

8. Make a course available (publish a course)

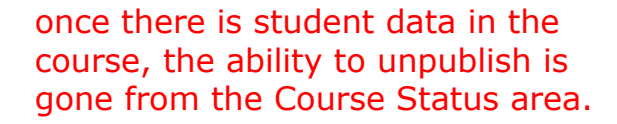

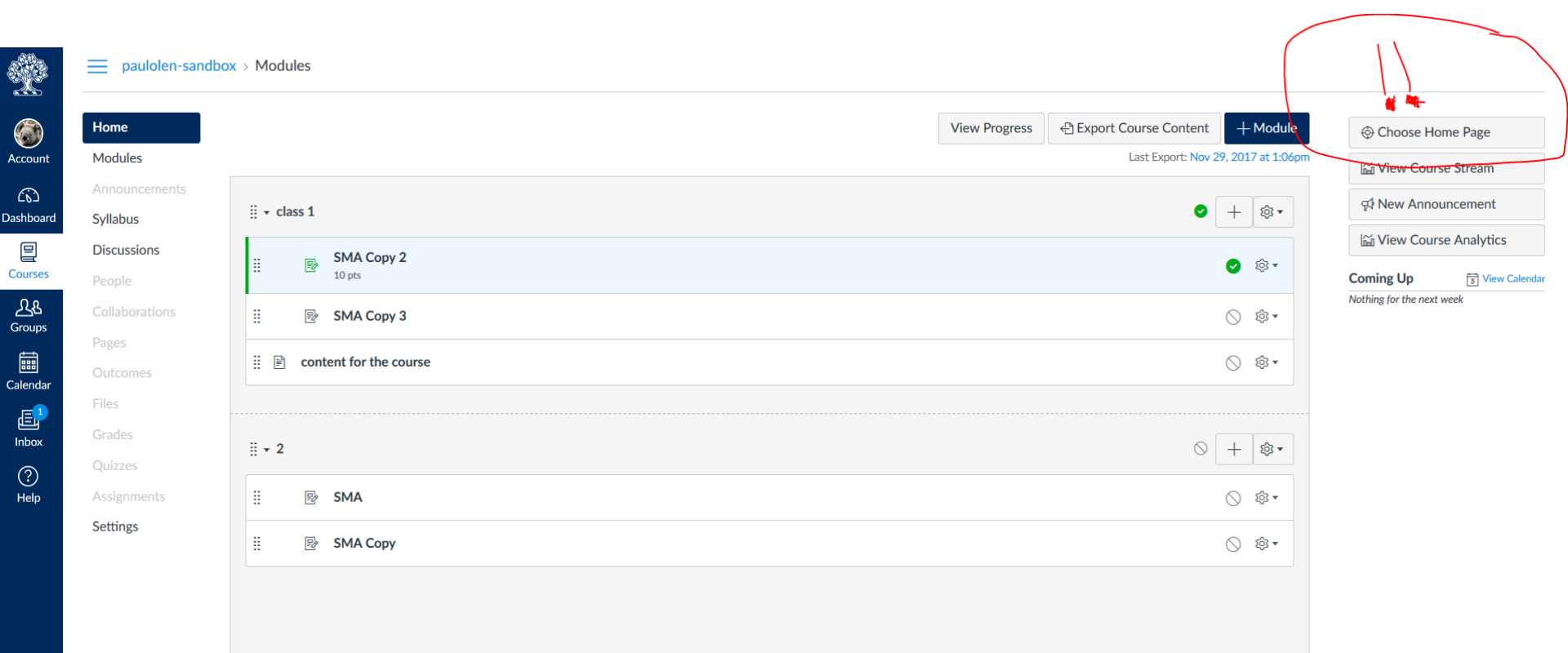

### Course Setup Checklist

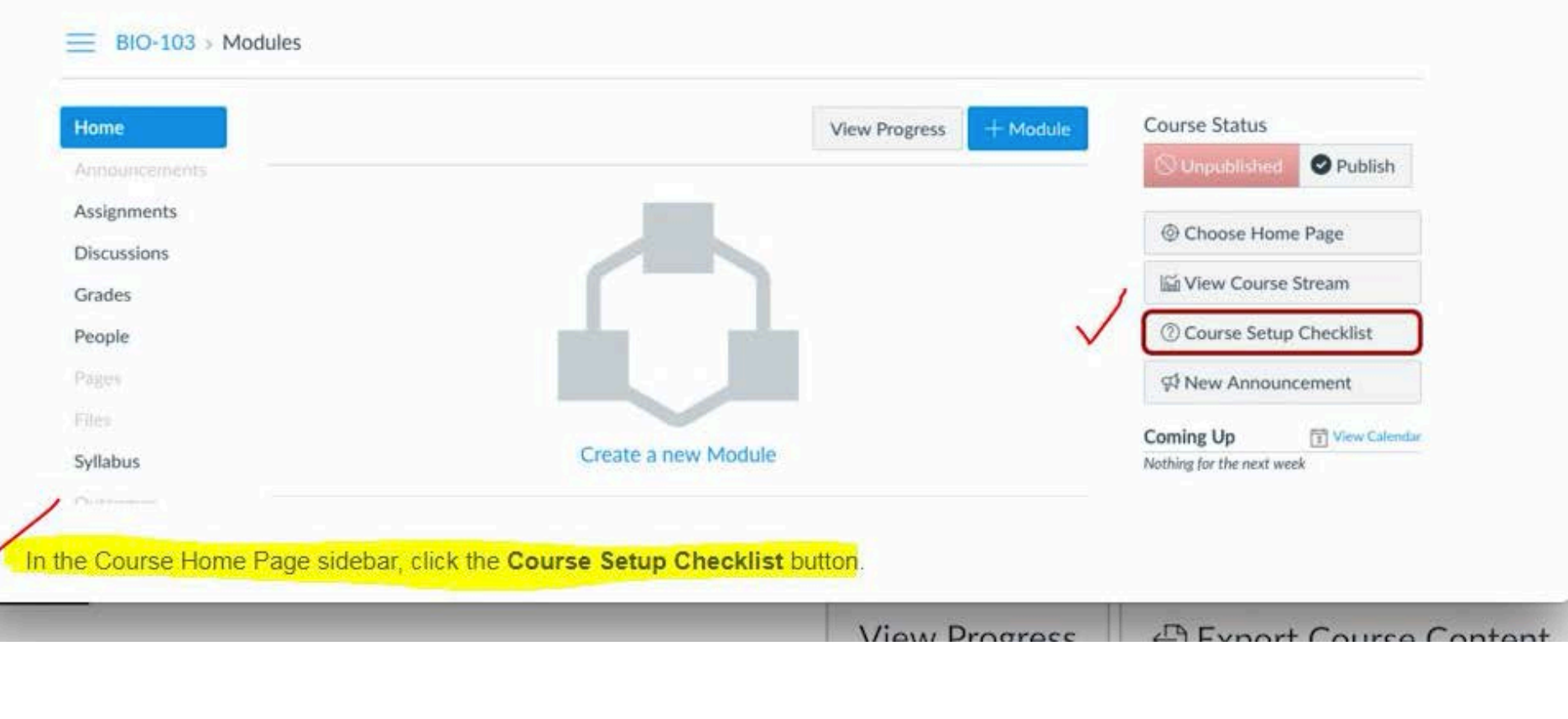

### https://community.canvaslms.com/docs/DOC-13133-415257104